# Konfigurieren der VLAN-Einstellungen (Virtual Local Area Network) auf einem Router der Serie RV34x

## Ziel

Der Dual-WAN VPN-Router der Serie RV34x ist ein benutzerfreundliches, flexibles und leistungsstarkes Gerät, das sich hervorragend für kleine und mittlere Unternehmen eignet. Mit zusätzlichen Sicherheitsfunktionen wie Web-Filterung, Anwendungskontrolle und IP Source Guard bietet diese Router-Serie hochsichere kabelgebundene Breitbandverbindungen für kleine Büros und Remote-Mitarbeiter. Diese neuen Sicherheitsfunktionen erleichtern zudem die Feinabstimmung der zulässigen Aktivitäten im Netzwerk.

Ein Virtual Local Area Network (VLAN) ist eine logische Gruppe von Hosts, die zu einer Broadcast-Domäne kombiniert werden, unabhängig von ihrem physischen Standort. Das Management-VLAN wird so konfiguriert, dass nur die im Management-VLAN konfigurierten Benutzer auf das Gerät zugreifen können. Die Konfiguration des Management-VLANs ist erforderlich, um dem Netzwerk mehr Sicherheit hinzuzufügen. Ein Angriff auf das Management-VLAN kann die Netzwerksicherheit gefährden. Daher wird empfohlen, das Management-VLAN auf etwas Anderes als den Standardwert zu ändern. Dies ermöglicht die sichere Kommunikation zwischen VLAN-Mitgliedern über verschiedene physische LANs.

VLANs können mit zwei Arten von IP-Versionen konfiguriert werden: IP-Version 4 (IPv4) und IP-Version 6 (IPv6). Ursprünglich war IPv4 das Haupt-Adresssystem, das 32-Bit-Binärzahlen in Dezimalpunktschreibweise verwendete. Heute sind die IPv4-Adressen nahezu ausgeschöpft, und die Nutzung eines neuen Systems, IPv6, für neue Adressen hat zugenommen. IPv6 verwendet Hexadezimalzahlen und Doppelpunkte, um eine 128-Bit-Binärzahl darzustellen.

In diesem Dokument wird erläutert, wie Sie ein VLAN mit unterschiedlichen IP-Versionen auf einem Router der Serie RV34x konfigurieren.

### Anwendbare Geräte

• Serie RV34x

### Softwareversion

• 1,0/1,16

### Konfigurieren eines VLANs auf einem Router der Serie RV34x

#### Konfigurieren eines IPv4-basierten VLANs

Schritt 1: Melden Sie sich beim webbasierten Dienstprogramm des Routers an, und wählen Sie LAN > VLAN Settings aus.

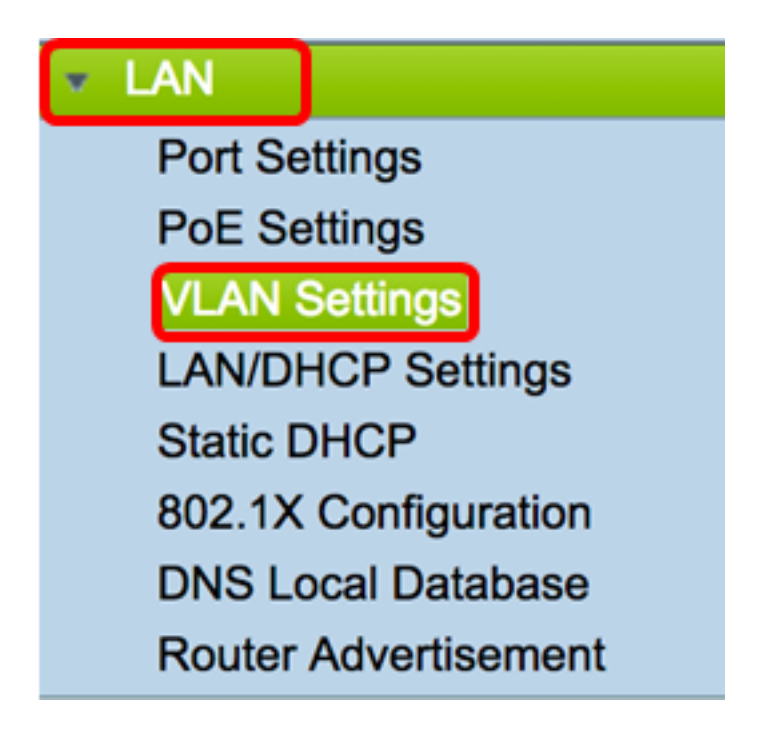

Schritt 2: Klicken Sie in der VLAN-Tabelle auf Hinzufügen, um ein neues VLAN zu erstellen.

| VL/ | AN Table |       |            |                   |                   |
|-----|----------|-------|------------|-------------------|-------------------|
|     | VLAN ID  | Name  | Inter-VLAN | IPv4 Address/Mask | IPv6 Address/Mask |
|     | 1        | VLAN1 | Enabled    | 192.168.1.1 / 24  | fec0::1 / 64      |
| С   | Add      | Edit  | Delete     |                   |                   |

Schritt 3: Geben Sie im Feld VLAN ID eine Zahl zwischen 2 und 4094 als VLAN-ID ein.

| VL/ | AN Table |        |                    |                   |
|-----|----------|--------|--------------------|-------------------|
|     | VLAN ID  | Name   | Inter-VLAN Routing | IPv4 Address/Mask |
|     | 1        | VLAN1  | Enabled            | 192.168.1.1 / 24  |
|     | 20       | VLAN20 |                    | IPv4 Address:     |

**Hinweis:** In diesem Beispiel ist die VLAN-ID 20. Der VLAN-Name wird automatisch entsprechend der eingegebenen VLAN-ID eingetragen.

Schritt 4: (Optional) Aktivieren Sie das Kontrollkästchen Inter-VLAN-Routing aktivieren, um

die Kommunikation zwischen verschiedenen VLANs zuzulassen. Dies ist standardmäßig aktiviert.

**Hinweis:** VLANs teilen Broadcast-Domänen in einer LAN-Umgebung auf. Wenn Hosts in einem VLAN mit Hosts in einem anderen VLAN kommunizieren müssen, muss der Datenverkehr zwischen ihnen geroutet werden.

| VL | AN Table |        |                    |                   |
|----|----------|--------|--------------------|-------------------|
|    | VLAN ID  | Name   | Inter-VLAN Routing | IPv4 Address/Mask |
|    | 1        | VLAN1  | Enabled            | 192.168.1.1 / 24  |
|    | 20       | VLAN20 |                    | IPv4 Address:     |

Schritt 5: Weisen Sie im Feld IPv4-Adresse eine IPv4-Adresse zu.

Hinweis: In diesem Beispiel wird 192.168.2.1 als IPv4-Adresse verwendet.

| 20 | VLAN20 | < | IPv4 Address: 192.168.2.1 |
|----|--------|---|---------------------------|
|    |        |   | Prefix Length: 24         |
|    |        |   |                           |

Schritt 6: Geben Sie die Präfixlänge für die IPv4-Adresse ein. Bestimmt die Anzahl der Hosts im Subnetzwerk.

Hinweis: In diesem Beispiel wird 64 verwendet.

| 20 | VLAN20 | IPv4 Address: 192.168.2.1 |
|----|--------|---------------------------|
|    |        | Prefix Length: 24         |
|    |        |                           |

Schritt 7: Klicken Sie auf Übernehmen.

| Cancel |
|--------|
|        |

Sie sollten jetzt ein IPv4-basiertes VLAN auf einem Router der Serie RV34x erfolgreich konfiguriert haben.

| ۷ | VLAN Settings                                           |          |        |            |                  |  |  |  |
|---|---------------------------------------------------------|----------|--------|------------|------------------|--|--|--|
| K | Success. To permanently save the configuration. Go to C |          |        |            |                  |  |  |  |
| Γ | VL                                                      | AN Table |        |            |                  |  |  |  |
| L |                                                         | VLAN     | Name   | Inter-VLAN | IPv4 Address/M   |  |  |  |
|   |                                                         | 1        | VLAN1  | Enabled    | 192.168.1.1 / 24 |  |  |  |
|   |                                                         | 20       | VLAN20 | Enabled    | 192.168.2.1 / 24 |  |  |  |
|   |                                                         | Add      | Ed     | it D       | elete            |  |  |  |

#### Konfigurieren eines IPv6-basierten VLANs

Schritt 1: Die IPv6-Spalte befindet sich rechts neben der Spalte IPv4 Address/Mask (IPv4-Adresse/Maske). Klicken Sie in der Spalte IPv6 Address/Mask (IPv6-Adresse/Maske) auf ein Optionsfeld, um die Methode zu bestimmen, mit der IPv6 ein Präfix erhält. Folgende Optionen stehen zur Verfügung:

- Statisch Geben Sie manuell eine eindeutige lokale Adresse oder ein eindeutiges Präfix ein.
- Präfix von DHCP-PD Ein Präfix wird über eine IPv6 Dynamic Host Configuration Protocol Prefix Delegation (DHCP-PD) abgerufen. Wenn dies ausgewählt wurde, fahren Sie mit <u>Schritt</u> <u>3 fort</u>.

Hinweis: In diesem Beispiel wird "Statisch" ausgewählt.

| V | 'LAN | N Setti | ngs    |            |                                                |                                                                                                    |
|---|------|---------|--------|------------|------------------------------------------------|----------------------------------------------------------------------------------------------------|
|   | VLA  | N Table |        |            |                                                |                                                                                                    |
|   |      | VLAN    | Name   | Inter-VLAN | IPv4 Address/Mask                              | IPv6 Address/Mask                                                                                                    |
|   |      | 1       | VLAN1  | Enabled    | 192.168.1.1 / 24                               | fec0::1 / 64                                                                                                    |
|   |      | 20      | VLAN20 | ٥          | IPv4 Address: 192.168.2.1<br>Prefix Length: 24 | Prefix fec0:3:: Prefix from DHCP-PD \$ + Prefix Length: 64 Preview [ fec0:3::eebd:1dff:fe44:5719 Interface Identifier: EUI-64 ] |
|   |      | Add     | E      | dit I      | Delete                                         |                                                                                                    |

Schritt 2: Geben Sie das Präfix der eindeutigen lokalen Adresse in das Feld Präfix ein.

Hinweis: In diesem Beispiel fec0:3: wird verwendet.

| Prefix: 💿 🔤      | 0:3:: | Prefix from | DHCP-PD + +                 |   |
|------------------|-------|-------------|-----------------------------|---|
| Prefix Length:   | 64    | Preview [   | fec0:3::eebd:1dff:fe44:5719 | 1 |
| Interface Identi |       |             |                             |   |

<u>Schritt 3:</u> (Optional) Wenn Prefix von DHCP-PD ausgewählt wurde, geben Sie im Feld maximal eine 4-stellige Kombination der Buchstaben A bis F und 0 bis 9 ein. Bei Auswahl dieser Option sind andere Felder ausgegraut. Fahren Sie mit <u>Schritt 7 fort</u>.

Hinweis: In diesem Beispiel wird 842a verwendet.

| Prefix:          | 0             | Prefix from | DHCP-PD 🛊 + 842a |     |
|------------------|---------------|-------------|------------------|-----|
| Prefix Length:   | 64            | Preview [   | fec0:14::842a    | ] ] |
| Interface Identi | fier: 💿 EUI-6 | 64 🔿 📃      |                  |     |

Schritt 4: Geben Sie im Feld *Präfixlänge* eine gewünschte Präfixlänge für die IPv6-Adresse ein.

Hinweis: In diesem Beispiel wird 64 als Präfixlänge verwendet.

| Prefix: • fec0:3::                                               | Prefix from DHCP-PD + +               |   |
|------------------------------------------------------------------|---------------------------------------|---|
| Prefix Length: 64                                                | Preview [ fec0:3::eebd:1dff:fe44:5719 | ] |
| Interface Identifier: <o eu<="" th=""><td>64 🔾</td><td></td></o> | 64 🔾                                  |   |

Schritt 5: Klicken Sie im Bereich Interface Identifier (Schnittstellenkennung) auf ein Optionsfeld, um zu bestimmen, wie die letzten 64 Bit der IPv6-Adresse abgerufen werden sollen. Folgende Optionen stehen zur Verfügung:

• EUI-64 - Extended Unique Identifier (EUI)-64 ist eine Methode zur automatischen Konfiguration von IPv6-Hostadressen.

• Static (Statisch): Geben Sie eine 64-Bit-Adresse statisch als Schnittstelle-ID ein. Geben Sie in das Feld maximal 4 Zeichen als Kombination der Buchstaben A bis F und 0 bis 9 ein.

Hinweis: In diesem Beispiel wird EUI-64 ausgewählt.

| Prefix: 💿 fec0    | 0:3:: | Prefix from | DHCP-PD + +                 |   |
|-------------------|-------|-------------|-----------------------------|---|
| Prefix Length:    | 64    | Preview [   | fec0:3::eebd:1dff:fe44:5719 | ] |
| Interface Identif | fier: | 64 🔿 📃      |                             |   |

Schritt 6: (Optional) Wenn Statisch ausgewählt ist, geben Sie in das Feld eine maximale Kombination von 4 Zeichen (Buchstaben A bis F und 0 bis 9) ein.

Hinweis: In diesem Beispiel wird 842a verwendet.

| Prefix: 💿 fec                       | 0:3:: | Prefix from DHCP-PD + + |    |  |
|-------------------------------------|-------|-------------------------|----|--|
| Prefix Length:                      | 64    | Preview [ fec0:3::842a  | ]] |  |
| Interface Identifier: EUI-64 • 842a |       |                         |    |  |

Schritt 7: Klicken Sie auf Übernehmen, um die Einstellungen zu speichern.

VLAN Settings

|            |                                        |              |          |                |            |           |               |          |             |             |              | -    |
|------------|----------------------------------------|--------------|----------|----------------|------------|-----------|---------------|----------|-------------|-------------|--------------|------|
| VLAN       | Table                                  |              |          |                |            |           |               |          |             |             |              |      |
|            | VLAN Name Inter-VLAN IPv4 Address/Mask |              |          | IPv6 Ad        | dress/Mask |           |               |          |             |             |              |      |
|            | 1 VU                                   | N1 Enab      | led 19   | 92.168.1.1 / 2 | 24         | fec0::1 / | 64            |          |             |             |              |      |
| 2          | 20 VL/                                 | N20 🔽        | IF       | v4 Address:    | 192.168.2. | 1 Prefix: | fec0:3::      |          | Prefix from | DHCP-PD \$  | )+           |      |
|            |                                        |              | P        | refix Length:  | 24         | Prefix L  | ength: 64     |          | Preview [   | fec0:3::eeb | d:1dff:fe44: | 5719 |
|            |                                        |              |          |                |            | Interfac  | e Identifier: | D EUI-64 |             |             |              |      |
|            |                                        |              |          |                |            |           |               |          |             |             |              |      |
| Assign \   | VLANs to p                             | orts<br>able |          |                |            |           |               |          |             |             |              |      |
| VLAN<br>ID | LAN1                                   | LAN2         | LAN3     | LAN4           | LAN5       | LAN6      | LAN7          | LAN8     | LAN9        | LAN10       | LAN11        | LA   |
| 1          | Untagged                               | Untagged     | Untagged | Untagged       | Untagged   | Untagged  | Untagged      | Untagged | Untagged    | Untagged    | Untagged     | Un   |
| 20         | Tagged                                 | Tagged       | Tagged   | Tagged         | Tagged     | Tagged    | Tagged        | Tagged   | Tagged      | Tagged      | Tagged       | Та   |
| Edit       |                                        |              |          |                |            |           |               |          |             |             |              |      |
|            |                                        |              |          |                |            |           |               |          |             |             |              |      |
|            |                                        |              |          |                |            |           |               |          |             |             |              | _    |

Sie sollten jetzt die IPv6-Einstellungen auf einem Router der Serie RV34x erfolgreich konfiguriert haben.

#### Zuweisen eines VLAN zu einem Port

Schritt 1: Klicken Sie in der Tabelle VLANs to Port (VLAN zu Port) auf **Edit (Bearbeiten)**, um einem Port ein VLAN zuzuweisen.

| VLANs to Port Table |          |          |          |          |  |  |  |
|---------------------|----------|----------|----------|----------|--|--|--|
| VLAN<br>ID          | LAN1     | LAN2     | LAN3     | LAN4     |  |  |  |
| 1                   | Untagged | Untagged | Untagged | Untagged |  |  |  |
| 20                  | Tagged   | Tagged   | Tagged   | Tagged   |  |  |  |
| E                   | dit      |          |          |          |  |  |  |

Schritt 2 Wählen Sie einen Port aus, dem ein VLAN zugewiesen werden soll. Jeder Port kann aus einem Dropdown-Menü auswählen. Folgende Optionen stehen zur Verfügung:

- Untagged Dieser Modus gibt an, dass die Verknüpfung zwischen einem gegebenen VLAN und dem Port nicht markiert ist. Der eingehende Datenverkehr wird mit einer nicht gekennzeichneten Verbindung zum Port an das VLAN weitergeleitet. Der Datenverkehr von diesem VLAN-Ausgang von diesem Port ist nicht markiert.
- Tagged Dieser Modus gibt an, dass die Zuordnung zwischen einem gegebenen VLAN und dem Port markiert ist. Der eingehende Datenverkehr an diesem Port wird basierend auf den VLAN-Informationen, die im VLAN-Tag im Frame enthalten sind, an das angegebene VLAN weitergeleitet. Beim eingehenden Datenverkehr an diesem Port wird das VLAN-Tag beibehalten, wenn die Zuordnung markiert ist.
- Excluded (Ausgeschlossen): Dieser Modus gibt an, dass keine Verbindung zwischen dem gegebenen VLAN und dem Port besteht. Der Datenverkehr vom VLAN ist von diesem Port aus nicht zulässig.

**Hinweis:** Die Anzahl der Ports kann je nach Gerät variieren. Der RV340 verfügt über 4 LAN-Ports, der RV345 und der RV345P über 16 Ports. In diesem Beispiel ist VLAN 20 auf LAN2 markiert.

| VLANs to Port Table |             |                      |             |             |  |  |  |  |
|---------------------|-------------|----------------------|-------------|-------------|--|--|--|--|
| VLAN<br>ID          | LAN1        | LAN2                 | LAN3        | LAN4        |  |  |  |  |
| 1                   | Untagged \$ | Untagged \$          | Untagged \$ | Untagged \$ |  |  |  |  |
| 20                  | Tagged \$   | ✓ Tagged<br>Excluded | Tagged 🛟    | Tagged 🛟    |  |  |  |  |

Schritt 3: Klicken Sie auf Übernehmen, um die Einstellungen zu speichern.

Apply Cancel

Schritt 4: Um die Konfiguration dauerhaft zu speichern, rufen Sie die Seite "Copy/Save Configuration" (Konfiguration kopieren/speichern) auf, oder klicken Sie auf das

Symbol oben auf der Seite.

| /LAN Settings                                                                                           |                                                                     |              |            |            |          |          |          |  |  |  |
|----------------------------------------------------------------------------------------------------|---------------------------------------------------------------------|--------------|------------|------------|----------|----------|----------|--|--|--|
| Success. To permanently save the configuration. Go to Configuration Management page or click Save icon. |                                                                     |              |            |            |          |          |          |  |  |  |
|                                                                                                    |                                                                     |              |            |            |          |          |          |  |  |  |
| VLAN Name                                                                                               | Inter-VLAN.                                                         | IPv4 Address | s/M IPv6   | Address/Ma | ask      | _        | _        |  |  |  |
|                                                                                                    | 1 Enabled                                                           | 192,168,1,1  | / 24 fec0: | ::1/64     |          |          |          |  |  |  |
|                                                                                                    |                                                                     |              |            |            |          |          |          |  |  |  |
| 20 VLAN2                                                                                                | 20 VLAN20 Enabled 192.168.2.1 / 24 fec0:3::eebd:1dff:fe44:5719 / 64 |              |            |            |          |          |          |  |  |  |
| Add                                                                                                    | Edit D                                                              | elete        |            |            |          |          |          |  |  |  |
| Assign VLANs to ports                                                                                   |                                                                     |              |            |            |          |          |          |  |  |  |
| VLANs to Port Table                                                                                     | )                                                                   |              |            |            |          |          |          |  |  |  |
| VLAN LAN1 LA                                                                                            | AN2 LAN3                                                            | LAN4         | LAN5       | LAN6       | LAN7     | LAN8     | LAN9     |  |  |  |
| 1 Untagged Un                                                                                           | ntagged Untagged                                                    | d Untagged   | Untagged   | Untagged   | Untagged | Untagged | Untagged |  |  |  |
| 20 Tagged Ta                                                                                            | agged Tagged                                                        | Tagged       | Tagged     | Tagged     | Tagged   | Tagged   | Tagged   |  |  |  |
| Edit                                                                                                    |                                                                     |              |            |            |          |          |          |  |  |  |
|                                                                                                    |                                                                     |              |            |            |          |          |          |  |  |  |
| Apply Cancel                                                                                            |                                                                     |              |            |            |          |          |          |  |  |  |

Sie sollten nun erfolgreich einem Port eines Routers der Serie RV34x ein VLAN zugewiesen haben.

# Sehen Sie sich ein Video zu diesem Artikel an..

Klicken Sie hier, um weitere Tech Talks von Cisco anzuzeigen.